# DS-KH6320-TDE1

## Network Indoor Station UD28317B-A

## **Diagram References**

## 1 Appearance

 Screen Microphone ③ microSD Card Slot ④ Four-Wire Terminals 5 Network Interface 6 12 VDC Power Interface 7 Serial Port (For Debugging Use Only)

**HIKVISION** 

3

100

3

Note: The appearance of the device varies according to different models. Refers to the actual device for letailed information

### 2 Terminal and Wiring

The are 2 Four-wire terminals on the rear panel of the indoor station to connect doorphones.

## 3 Installation

It supports wall mounting. There are two installation modes

Installation Accessory Description The wall mounting plate and junction box are required to install the indoor station onto the wall.

The dimension of junction box should be 75 mm (width) × 75 mm (length) × 50 mm (depth). The dimension of wall mounting plate is shown

Before You Start • Make sure the device in the package is in good condition and all the assembly parts

are included. • The power supply the indoor station supports is 12 VDC. Or the standard PoE is

supported. Please make sure your power supply matches your indoor station. • Make sure all related equipments are power-off during the installation.

• Check the product specification for the installation environment.

#### Wall Mounting with junction Box

1. Chisel a hole in the wall. The size of the hole should be 76 mm (width) × 76 mm (length) × 50 mm (depth).

2. Insert the junction box to the hole chiseled on the wall.

3. Fix the wall mounting plate to the junction box with 2 screws.

4. Hook the indoor station to the wall mounting plate tightly by inserting the plate hooks into the slots on the rear panel of the indoor station, during which the lock catch

#### will be locked automatically. Wall Mounting without junction Box

1. Insert 2 expansion tubes into the wall.

2. Fix the wall mounting plate to the junction box with 2 screws.

3. Hook the indoor station to the wall mounting plate tightly by inserting the plate hooks into the slots on the rear panel of the indoor station, during which the lock catch will be locked automatically.

## 4 Getting Started

## Activate Indoor Station

You are required to activate the device first by setting a strong password before you can use the device.

1. Power on the device via 12 VDC power supply or standard PoE. It will enter the activation page automatically.

2 Create a password and confirm it 3. Tap OK to activate the indoor station.

## 2 Connect to Doorphone

Up to 2 analog doorphones can be connected to the indoor station with four-wire cables. Multiple functions, live view and remote door unlocking for example, can be realized via operations on the indoor station or Hik-Connect App.

#### 2 Connect to Main Door Station

1. Tap Settings  $\rightarrow \blacksquare \rightarrow$  Configuration, and enter admin (activation) password.

Tap to enter the device management page.

Tap Main Door Station to pop up the device information dialog.
Tap the target main door station to link.

2 Quick Configuration

For the first-time use of the indoor station, you will need to finish a quick configuration following the wizard.

Choose Language and tap Next.
Set password reset method and tap Next

- Enter the Reserved Email address, and then you can reset the password by email. Note: On the security questions setting page, you can tap Change to Reserved Email to

password reset method - Tap Change to Security Question. Select 3 security questions from Deficiency List and

enter the answers of the questions, then you can reset the password by answering security questions.

3. Set Network parameters and tap Next.

Set Network parameters and tap next. - Edit Local IP, Subnet Mask and Gateway parameters. - Enable Auto Get IP Address, and the device will get network parameters automatically.

4. Configure the Indoor Station and tap Next.

- a. Select Device Type and edit Floor and Room No.
- b. Tap Advanced to set Community No., Building No. and Unit No.
- c. Set the Registration Password.
- 5. Set Time parameters and tap Next 6. Slide to enable the Mobile Client Service. Tap Next
- 7. Link related devices and tap Next.
- -If the device and the indoor station are in the same LAN, the device will be displayed in the list. Tap the device or enter the serial No.
- to link. 8. (Optional): Enable Indoor station and link related indoor extension devices. Tap Finish
- -If the indoor extension and the indoor station are in the same LAN, the device will be displayed in the list. Tap the device or enter the serial No. to link. 9. Tap Finish to save the settings.

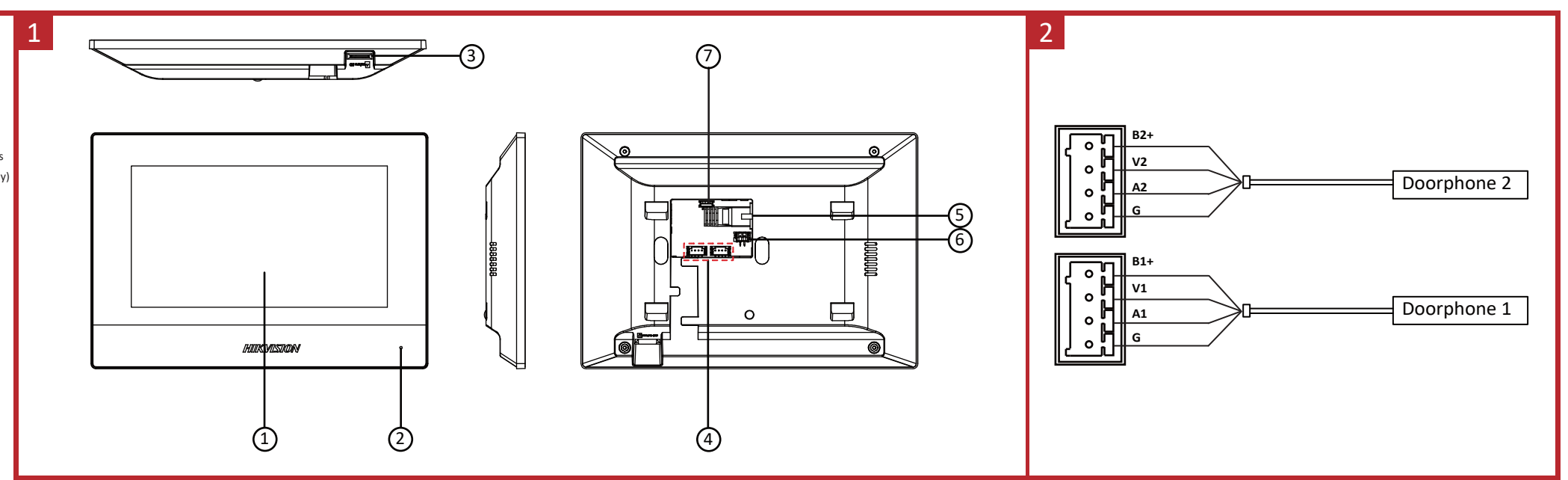

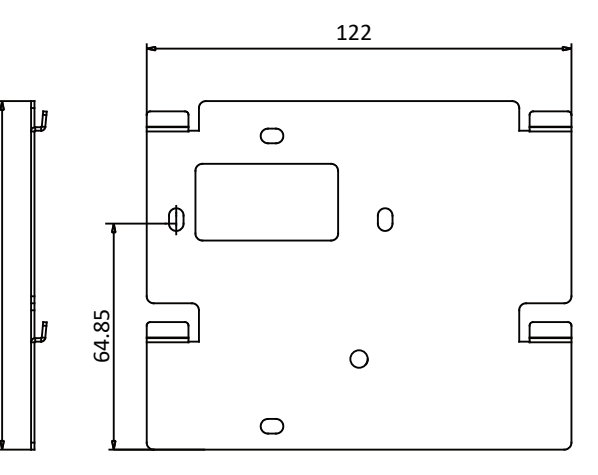

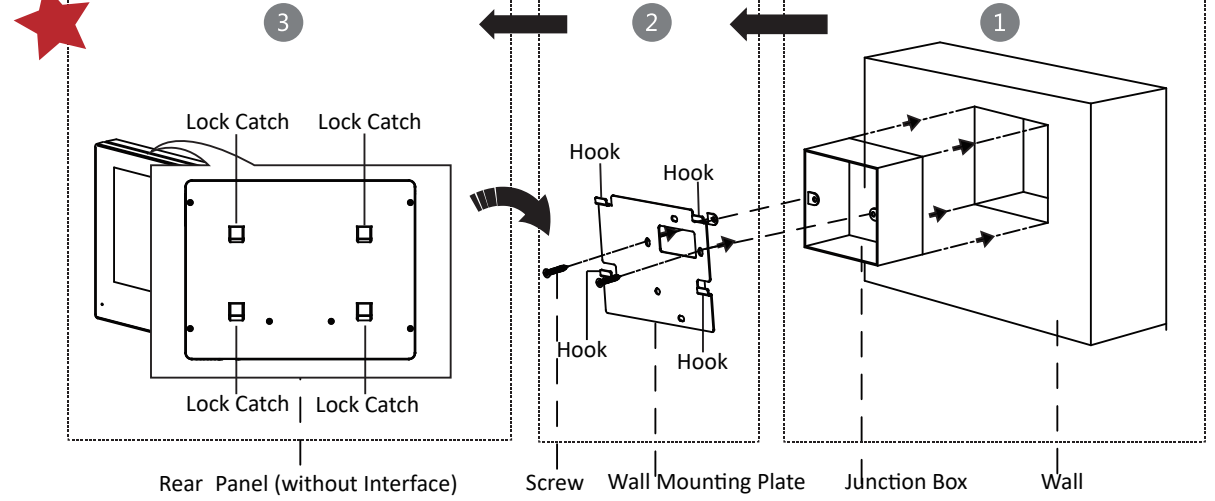

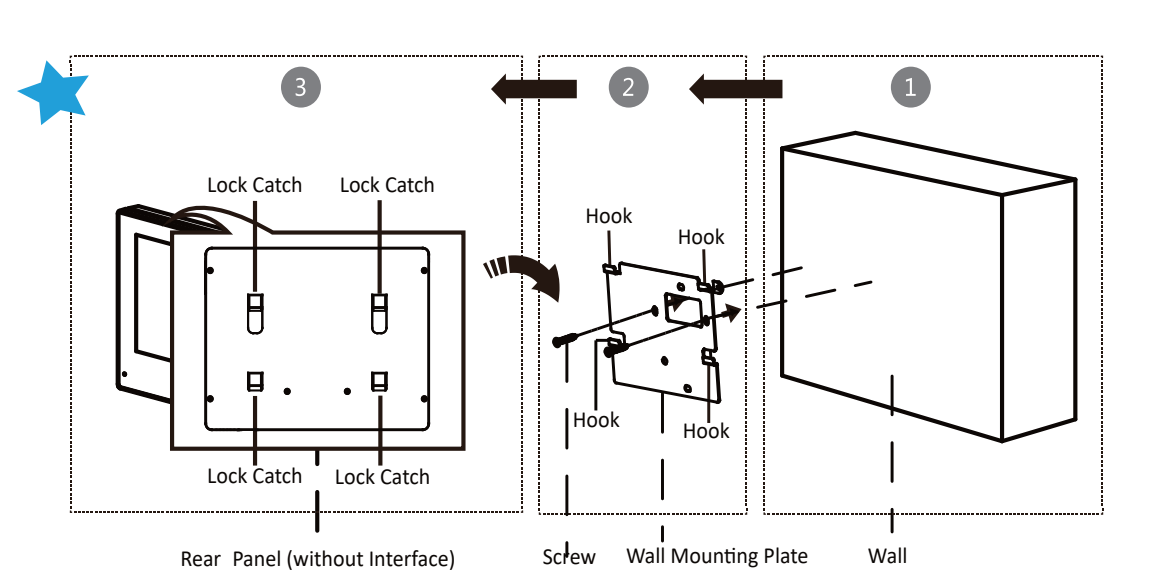

Scan the QR code to get the Configuration Guide for detailed information of the indoor station.

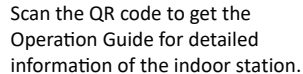

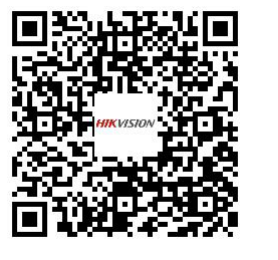

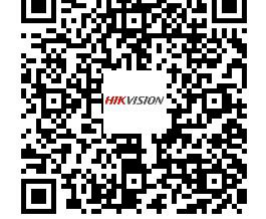

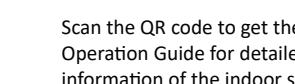

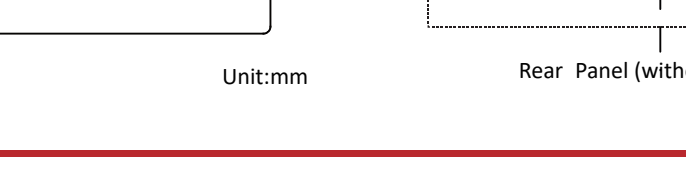